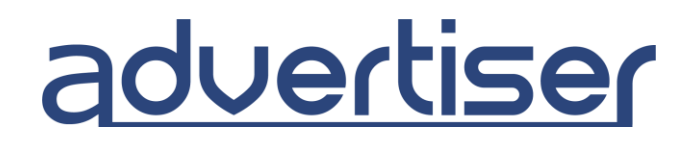

### Οδηγός δημιουργίας καμπάνιας Native

#### Εισαγωγή:

Η native διαφήμιση είναι διαφήμιση που ενσωματώνεται και προσαρμόζεται στην ιστοσελίδα με τέτοιο τρόπο χωρίς να διαφοροποιείται από το υπόλοιπο υλικό ως προς το περιεχόμενό του, τη μορφή του και την τοποθέτησή του, ώστε να μην αποσπά την προσοχή του χρήστη. Αποτελεί έναν αποτελεσματικό τρόπο προσέγγισης ενός ευρύτερου κοινού, ενίσχυση του engagement και αύξηση της αναγνωσιμότητας της επωνυμίας. Οι native διαφημίσεις προσελκύουν περισσότερο το ενδιαφέρον των επισκεπτών σε σχέση με τα banner.

#### Γιατί να επιλέξετε Native;

- Οι native διαφημίσεις λαμβάνουν μεγαλύτερη προσοχή από τις διαφημίσεις banner.
- Οι περιγραφικοί τίτλοι/κείμενα μπορούν να βελτιώσουν την φήμη της μάρκας.
- Δυνατότητα προσθήκης λογότυπου και εικόνας στις διαφημίσεις σας.
- Λιγότερο ενοχλητική από την παραδοσιακή διαφήμιση display.

Επιλέξτε τη παρακάτω επιλογή για να δημιουργήσετε καμπάνια **Native**:

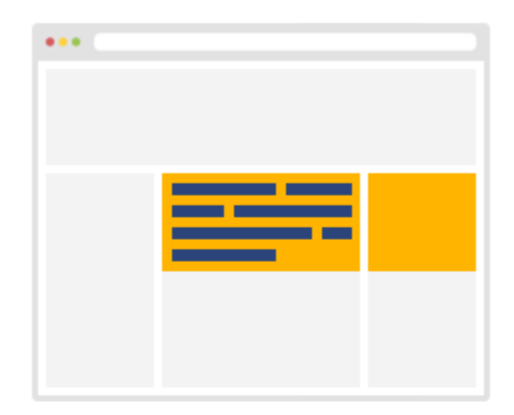

### Native

Διαφήμιση μέσα στο περιεχόμενο ιστοσελίδας. 2+ δις ημερήσιο διαφημιστικό απόθεμα.

Ενίσχυση του engagement και αύξηση μετατροπών με υψηλά CTR.

Αποκτήστε Native Traffic

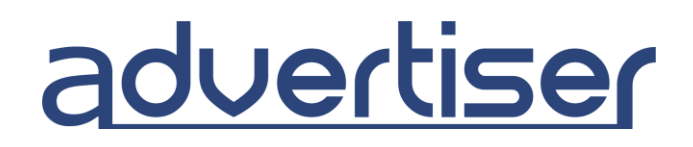

### Βασικές ρυθμίσεις:

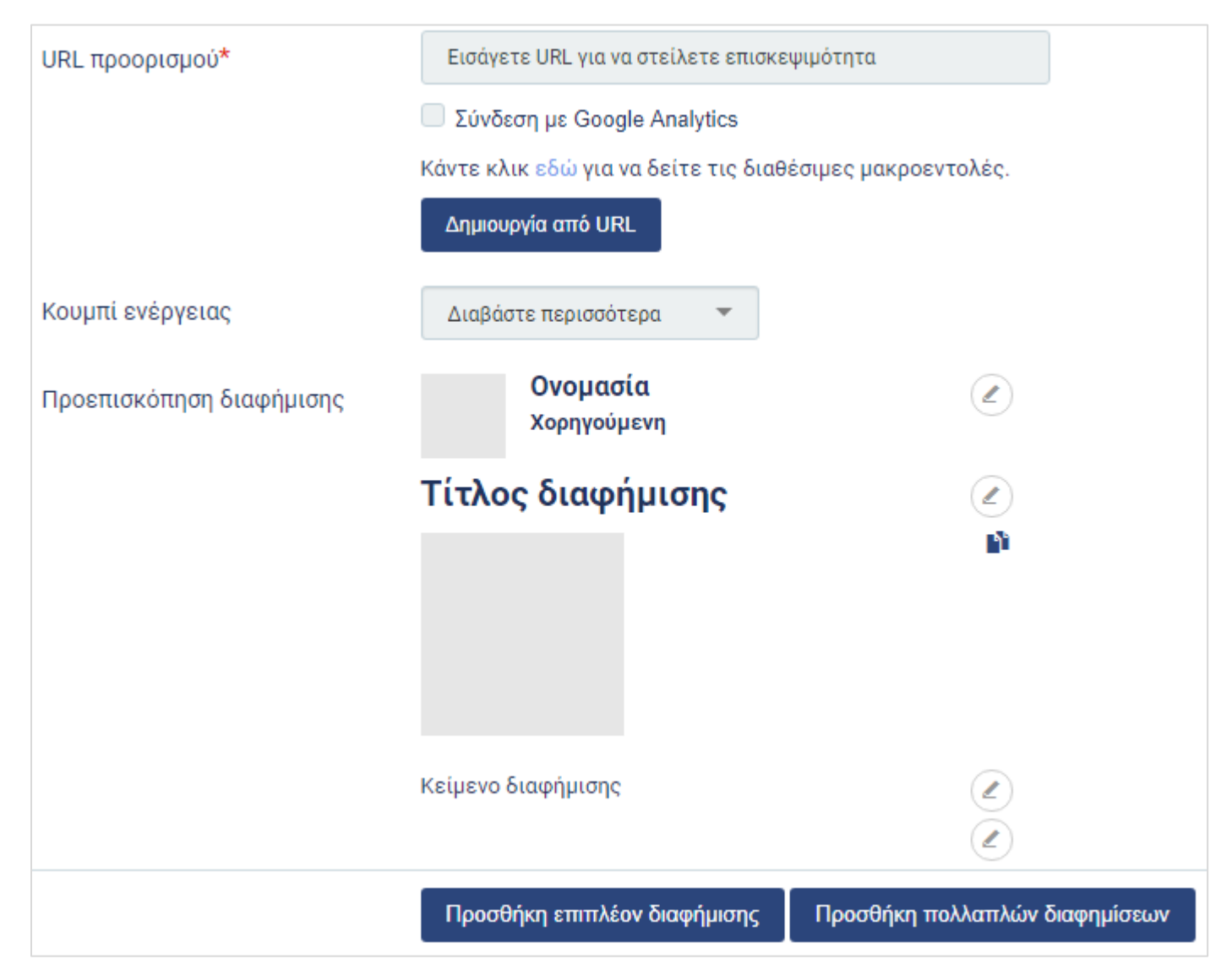

- 1. Εισάγετε τη Διεύθυνση (URL) προορισμού της ιστοσελίδας που θέλετε να διαφημίσετε.
- Προσθέστε τον κώδικα παρακολούθησης του Google Analytics.
   Μπορείτε να χρησιμοποιήσετε διαθέσιμες μακροεντολές για να εμφανίσετε δεδομένα στα analytics.
- **3.** Επιλέξτε **Κουμπί ενέργειας**.
- **4.** Προσθέστε το όνομα και το λογότυπό σας.
- 5. Εισαγάγετε τον τίτλο.
- **6.** Επιλέξτε μια **εικόνα** που θέλετε να διαφημίσετε.

# advertiser

**7.** Γράψτε την περιγραφή για την διαφήμιση / το προϊόν σας.

8. Εισαγάγετε το domain της ιστοσελίδα σας.

9. Κάντε κλικ στην επιλογή "Προσθήκη επιπλέον διαφήμισης" αν θέλετε να προσθέσετε επιπλέον διαφήμιση.

**10.** Κάντε κλικ στην επιλογή "**Προσθήκη πολλαπλών διαφημίσεων**", εάν θέλετε να προσθέσετε ταυτόχρονα περισσότερες διαφημίσεις.

Κάντε κλικ για να δείτε τις διαθέσιμες μακροεντολές.

#### 11. Τύπος παρακολούθησης.

| Τύπος παρακολούθησης | Κανένας                                                                                                    | Pixel | 🔘 Εικόνα | Postback |  |
|----------------------|----------------------------------------------------------------------------------------------------|-------|----------|----------|--|
| Τιμή μετατροπής      | 0                                                                                                    |       |          |          |  |
|                      | Αντιγράψτε τον παρακάτω κώδικα στη σελίδα μετατροπής.<br>Βεβαιωθείτε ότι ο κώδικας είναι πριν το :            |       |          |          |  |
|                      | <pre><script src="//rtb.adx1.com/pixels/pixel.js? id=120085&amp;event=conversion&amp;value=0"></script></pre> |       |          |          |  |
|                      |                                                                                                    |       |          |          |  |
|                      |                                                                                                    |       |          | 10       |  |

Επιλέξτε μία από τις παρακάτω επιλογές:

- Pixel
- Εικόνα
- Αίτημα Postback

Ακολουθήστε τις οδηγίες που είναι γραμμένες κάτω από κάθε επιλεγμένη επιλογή.

**Σημείωση**: Το Postback URL σας επιτρέπει να στείλετε τις πληροφορίες σχετικά με τις μετατροπές στις αναφορές του Advertiser. Με αυτό τον τρόπο μπορείτε να παρακολουθήσετε την επιστροφή της επένδυσής σας στη σελίδα αναφορών και να βελτιστοποιήσετε τις καμπάνιες

για να επιτύχετε καλύτερα αποτελέσματα. Μπορείτε να έχετε πρόσβαση στο Postback URL στη σελίδα ρυθμίσεων της καμπάνιας.

Θα μοιάζει με αυτό: http://rtb.adx1.com/log?action=conversion&key={click\_id}&price=return\_value\_USD

Αντικαταστήστε το "return\_value\_USD" με οποιαδήποτε τιμή θέλετε να χρησιμοποιήσετε για τιμή μετατροπής. Αυτό αργότερα θα αντικατοπτρίζεται στις αναφορές.

# advertiser

Μπορείτε να βρείτε περισσότερες πληροφορίες σχετικά με το postback Και πώς να το χρησιμοποιήσετε εδώ: <u>https://www.quora.com/What-is-a-Postback-URL</u>

**12.** Ρυθμίστε το **μέγιστο CPM** (Το ελάχιστο είναι 0.1€).

**13.** Καταχωρίστε τον **προϋπολογισμό** της καμπάνιας σας. Παρακαλώ σημειώστε ότι το ελάχιστο ημερήσιο όριο είναι 5€. Μπορείτε να ορίσετε τον προϋπολογισμό σε απεριόριστο ή ημερήσια δαπάνη.

**14.** Επιλέξτε το **"Εναρξη καμπάνιας σήμερα**" ή ορίστε **"Ημερομηνία έναρξης και λήξης**".

| Ημερομηνία έναρξης* | 06.09.2017 | 00:00 |                          |
|---------------------|------------|-------|--------------------------|
| Ημερομηνία λήξης*   | 06.10.2017 | 23:59 | 🔲 Χωρίς ημερομηνία λήξης |

**15.** Ενεργοποιήστε τη **στόχευση ανά τοποθεσία** και επιλέξτε την χώρα και περιοχή, εάν χρειάζεται.

- **16.** Εισαγάγετε το όνομα της καμπάνιας σας.
- **17.** Επιλέξτε την **κατηγορία καμπάνιας** από τη λίστα

**Σημείωση**: Παρακαλώ λάβετε υπόψη \*μη επιτρεπόμενο ή ακατάλληλο περιεχόμενο

Κάντε κλικ στην επιλογή **Δημιουργία καμπάνιας** για να δημιουργήσετε μια νέα καμπάνια.

Μπορείτε επίσης να ενεργοποιήσετε πρόσθετες ρυθμίσεις, κάνοντας κλικ στις σύνθετες ρυθμίσεις.

### Σύνθετες ρυθμίσεις:

**18.** Επιλέξτε το **Διαφημιστικά δίκτυα** από τη λίστα ή εκτελέστε την καμπάνια σας σε όλα τα δίκτυα.

**19.** Επιλέξτε τον **Τύπο αποθέματος**, είτε το **web** είτε το **in-app**.

**ΣΗΜΕΙΩΣΗ**: Όταν ο διαχειριστής εγκρίνει τα δημιουργικά σας σε περιορισμένη λίστα πηγών λόγω του ευαίσθητου περιεχομένου του δημιουργικού / σελίδας προορισμού, σας παρακαλούμε να μην αλλάξετε τη λίστα των πηγών. Εάν θέλετε να λειτουργεί η καμπάνια σας σε όλες τις πηγές, αλλάξτε το διαφημιστικό κείμενο.

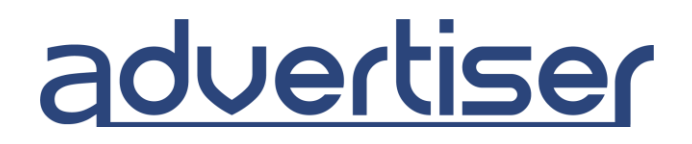

**20.** Επιλέξτε τους **κανόνες βελτιστοποίησης** για να ορίσετε κανόνες για το φιλτράρισμα πηγών που δεν ταιριάζουν με τις απαιτήσεις σας και για τη στόχευση μόνο αυτών που έχουν καλή απόδοση.

Οι κανόνες βελτιστοποίησης επιτρέπουν την αυτόματη βελτιστοποίηση της καμπάνιας σας βάσει των κανόνων που εισάγετε. Πώς να τους χρησιμοποιήσετε: For [Διαλέξτε επιλογή στόχευσης: site\_id, pub\_id, domain, placement] if [επιλέξτε τρόπο μέτρησης: impressions, accepted\_clicks, conversions, cpc, cpa, media\_cost, roi] [επιλέξτε τελεστή: <, >, == ] [εισάγετε: int] in [επιλέξτε χρονική περιόδο: last day, last 7 days, last 30 days] then [whitelist / blacklist] Παράδειγμα: For site\_id if cpa > 3 and impressions > 1000 in 3 days then blacklist

For site\_id if cpa > 1.5 and accepted\_clicks > 100 in one week then blacklist

**21.** Επιλέξτε τη **Συχνότητα πηγών**, για να ελέγξετε όσο το δυνατόν περισσότερες πηγές επισκεψιμότητας. (Συνιστούμε να επιλέξετε περίπου 200-300 κλικ / πηγή ανά εκδότη, ιστότοπου, τομέα κ.λπ.). Αυτό θα σας βοηθήσει να δοκιμάσετε όσο το δυνατόν περισσότερες πηγές και να στοχεύσετε στις πιο αποδοτικές.

**22.** Ενεργοποιήστε το **Εμφανίσεις** για να επιλέξετε τον αριθμό των φορών που εμφανίζεται η διαφήμισή σας στον ίδιο επισκέπτη.

## advertiser

**23.** Επιλέξτε τη **Στόχευση ανά τεχνολογία** εάν θέλετε να στοχεύσετε ή να αποκλείσετε συγκεκριμένα λειτουργικά συστήματα, συσκευές, προγράμματα περιήγησης ή τύπους σύνδεσης. Για παράδειγμα:

| Διαθέσιμες τεχνολογίες  |          |             | Επιλεγμένες τεχνολογίες |   |
|-------------------------|----------|-------------|-------------------------|---|
| - os                    |          |             | Στοχευμένες             |   |
| +i0S                    | Στόχευση | Αποκλεισμός | OS / Android            | × |
| Linux                   | Στόχευση | Αποκλεισμός | OS / Chrome OS          | × |
| + Windows               | Στόχευση | Αποκλεισμός | Αποκλεισμένες           |   |
| + Windows Phone         | Στόχευση | Αποκλεισμός | OS / OS X               | × |
| - Συσκευή               |          |             | OS / Other              | × |
| Computer                | Στόχευση | Αποκλεισμός |                         |   |
| Mobile                  | Στόχευση | Αποκλεισμός |                         |   |
| Other                   | Στόχευση | Αποκλεισμός |                         |   |
| Tablet                  | Στόχευση | Αποκλεισμός |                         |   |
| + Browser               |          |             |                         |   |
| <b>+</b> Τύπος σύνδεσης |          |             |                         |   |

**24.** Επιλέξτε το "**Χρονοδιάγραμμα**" αν θέλετε να καθορίσετε συγκεκριμένες ώρες ή ημέρες, που θέλετε να εμφανίζεται η διαφήμισή σας.

**25.** Επιλέξτε τη **Στόχευση ανά domain**, εάν θέλετε να προσθέσετε συγκεκριμένα domains στα whitelist/blacklist πηγών. Για την παρακολούθηση αυτών χρειάζεστε να χρησιμοποιήσετε ορισμένες μακροεντολές που αναφέρονται παραπάνω.

26. Επιλέξτε το Στόχευση ανά IP, εάν θέλετε να προσθέσετε τα συγκεκριμένα domains στο ip whitelist/blacklist.

**27.** Επιλέξτε τα **Φίλτρα ασφαλείας,** αν θέλετε να τα ενεργοποιήσετε, όπως το Forensiq, το Integral Ad Science ή το προηγμένο φιλτράρισμα in-house (προστασία απάτης βασισμένη σε IP).

**ΣΗΜΕΙΩΣΗ**: Υπάρχουν 3 επίπεδα ποιότητας στο Forensiq και 4 φιλτράρισματα εντός του IAS (Media Quality, Brand Safety, Viewability, IAB Contextual Segments), το κόστος των οποίων είναι 0.10 CPM. Ωστόσο, μπορείτε να επιλέξετε πολλά επίπεδα φιλτραρίσματος IAS και το κόστος θα παραμείνει στα 0.10 CPM. Το ίδιο και για το Forensiq. Το in-house φιλτράρισμα είναι διαθέσιμο δωρεάν.

Λάβετε υπόψη ότι εγκρίνουμε το δημιουργικό σας μετά τη δημιουργία μιας καμπάνιας και μετά από οποιαδήποτε αλλαγή που κάνετε σε ένα δημιουργικό. Απαιτείται λόγω των κανόνων ασφαλείας μας. Επομένως, μπορείτε είτε να επικοινωνήσετε με τους διαχειριστές του λογαριασμού μας είτε να περιμένετε μέχρι 24 ώρες για να εγκριθεί το δημιουργικό σας.